## Решение за споделяне на фотоволтаични инсталации

Забележка: Потребителите могат да свалят и инсталират SAJ monitoring приложения за:

iOS версия: Свалете eSolar O&M/eSolar Air от Apple App Store
 Или сканирайте следния QR - код за да инсталирате приложенията.
 Android версия: Свалете eSolar O&M/eSolar Air от Google Play Store
 Или сканирайте следния QR - код за да инсталирате приложенията.

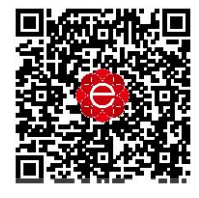

(IOS/Android версия)

SAJ представя нова функция за споделяне на фотоволтаични инсталации в приложенията eSolar Air и eSolar O&M за дистрибутори, монтажници и крайният потребител.

Сега вече можете лесно и свободно да споделяте вашата електроинсталация, с всеки, с когото поискате, освен това можете да задавате определени права: Мониторинг, Редактиране и отдалечено конфигуриране.

## 1, За монтажници и дистрибутори:

Като за начало отворете приложението eSolar O&M и натиснете "Total plants", след това "More" и "Add visitor".

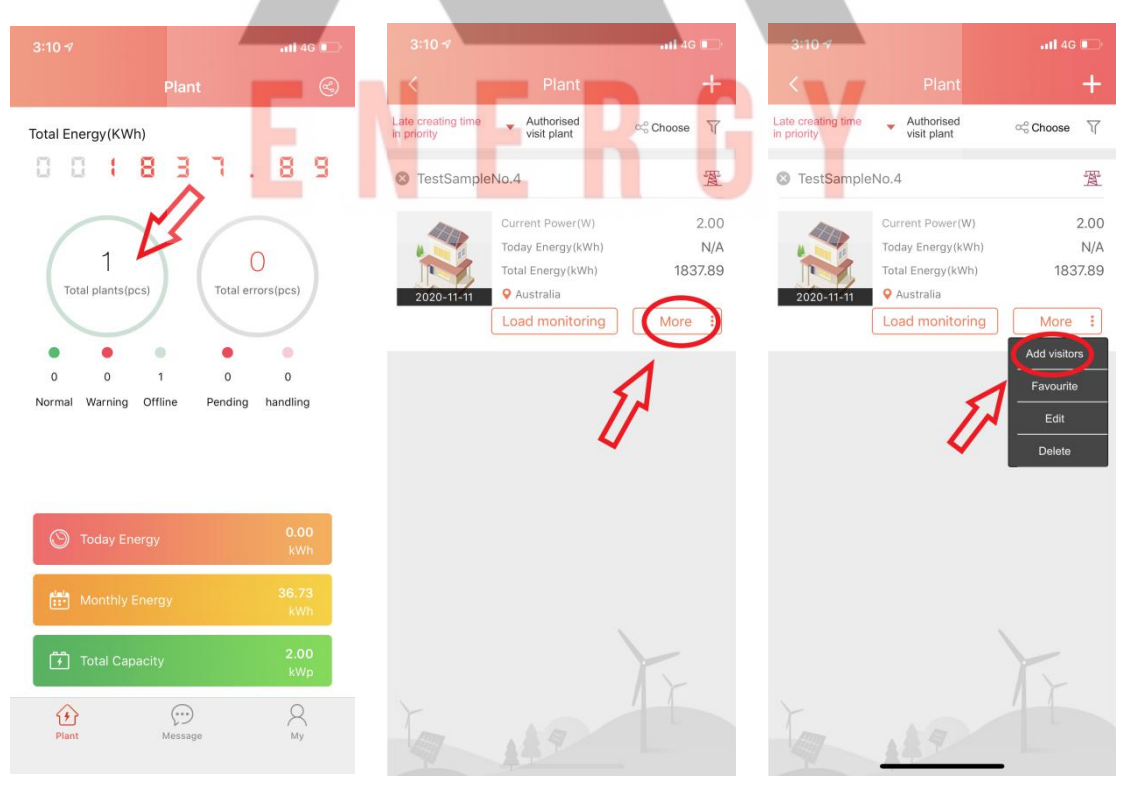

АМОН РА ЕНЕРДЖИ АД - ОФИЦИАЛЕН ПРЕДСТАВИТЕЛ И ОТОРИЗИРАН СЕРВИЗ ЗА БЪЛГАРИЯ www.amonraenergy.eu

След това, натиснете "+" или "Add now" и въведете потребителско име на посетителя, с когото искате да споделите инсталацията. След това изберете какви права да дадете на посетителя.

| 3:10 7          | Il 4G 🔲 | 3:10 ৵                              | .ııl 4G 📼  |                       | 111 4G 📭      |  |
|-----------------|---------|-------------------------------------|------------|-----------------------|---------------|--|
| < Visitors list | +       | < Add vis                           | itors      |                       |               |  |
|                 | P       | Visitor<br>Please enter visitor's o | isername/e | Visitor               |               |  |
| * ~             |         | Visited power station               | ~          | Visited power station |               |  |
| ≥ (=0°.         |         | TestSampleNo.4                      |            | TestSampleNo.4        |               |  |
| No visitors now |         | Access authority                    | $\nu$      | Access authority      |               |  |
| Add now         |         | Please select authoris              | ation 💌    |                       | ation         |  |
| L.              | 1       | Reminder                            |            |                       |               |  |
|                 |         |                                     |            |                       | Ľ             |  |
|                 |         |                                     | XE         | View Moni             | toring        |  |
|                 |         | 10 12                               |            | Plant Ed              | litor         |  |
| 17 119          |         | Cancel                              | Add now    | Remote configura      | tion(EndUser) |  |

Вече може да видите, че желаният потребител вече е в посетителският списък. Плъзнете с пръст на дясно, и натиснете "Delete", ако желаете да отнемете правата на посетителя.

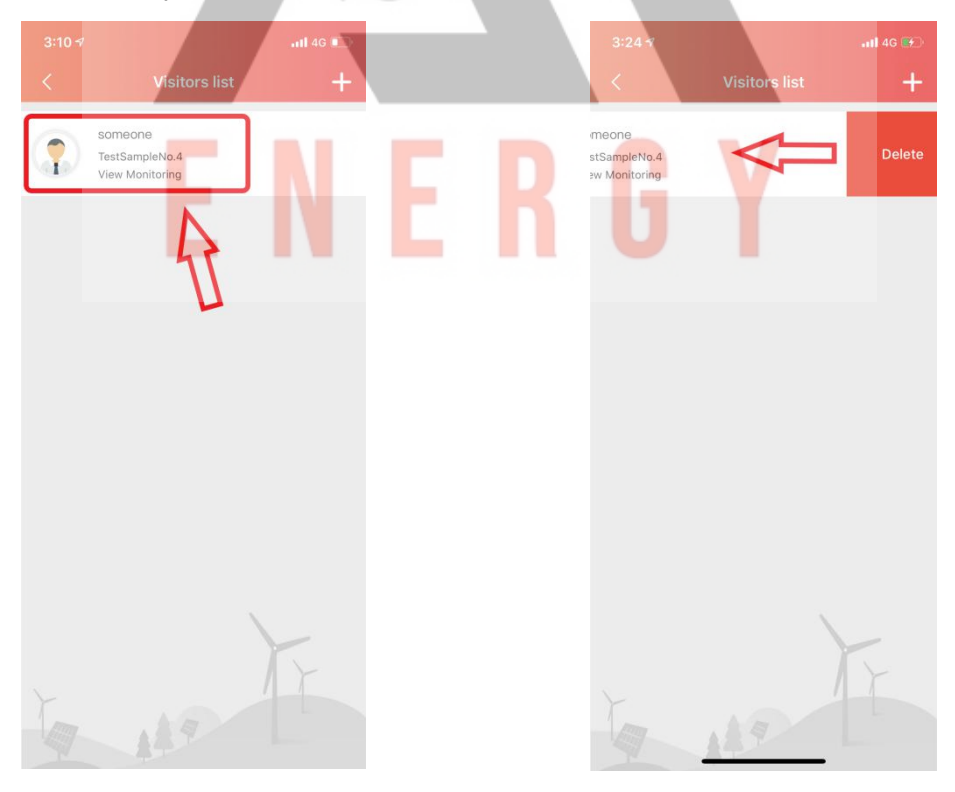

Ако някой е споделил инсталацията си с Вас, може да проверите това в "Authorized Visit Plant".

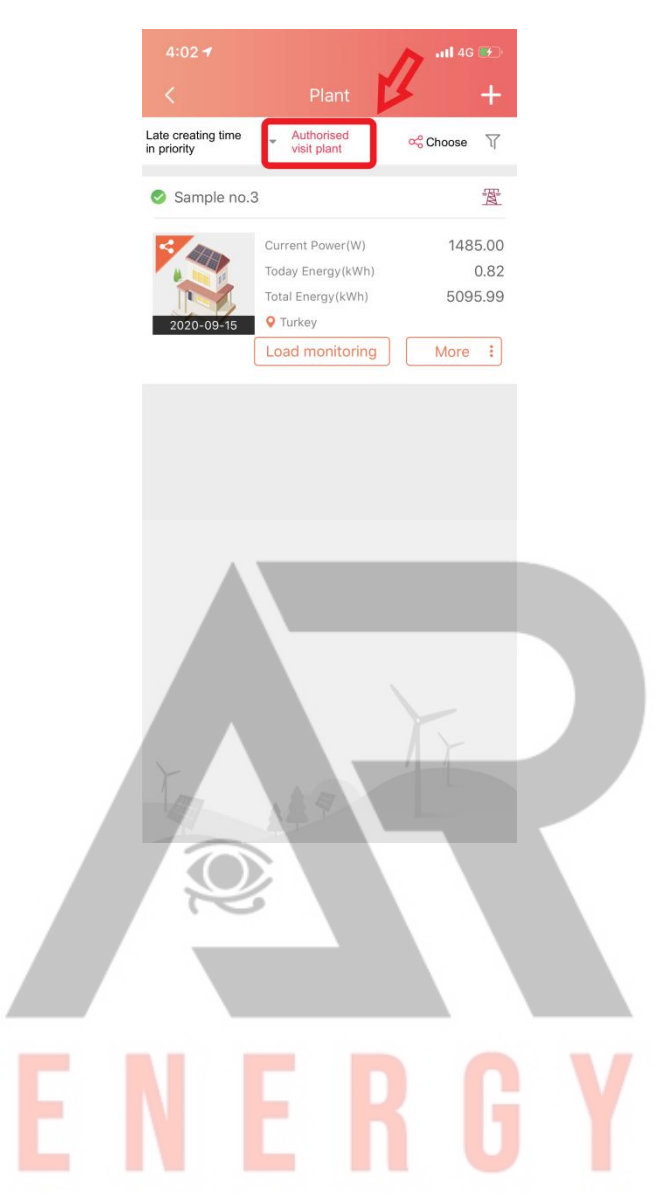

## 2, За крайния потребител

Първоначално отворете приложението **eSolar Air** и натиснете "Plant list", можете също да проверите инсталацията за посетители отново през "Plant list". Натиснете "List", "Add visitor" или "+".

| 4:01 <b>-7</b>                                                     | 4:01 <i>◄</i>                             | Plant list                                 | all 4G 🍽          | 4:01 <i>-</i> 7<br>< | Visitors list   | ,ıll 4G ⊯⊃ |
|--------------------------------------------------------------------|-------------------------------------------|--------------------------------------------|-------------------|----------------------|-----------------|------------|
| Sample no.3<br>Load monitoring<br>1485.00w                         | Sample no.3<br>Current Power<br>1485.00W  | Today's Energy<br>0.82kWh                  | Load monitoring   |                      |                 | A          |
| Current Power     Total Energy     0.82kwh     S095.99kwh          | TestSampleNo.4<br>Current Power<br>63.00W | Today's Energy<br>0.01kWh<br>Remove plant  | E                 |                      | No visitors now |            |
| 000                                                                | greg<br>Current Power<br>N/A              | Today's Energy<br>N/A<br>Remove plant      | Z Load monitoring |                      | Add now         | ]<br>0     |
| Capacity 5 00kWp<br>Commission Time: 2020-09-15<br>Address: Turkey | Plant021<br>Current Power<br>88.00W       | Today's Energy<br>13,15kWh<br>Remove plant | Ead monitoring    |                      |                 |            |
| Home Line Liverter User                                            | Madalsaben Dana                           | iwala<br>Chart Inverter                    | User              |                      | 4               | F          |

След това, въведете потребителското име на желания посетител. Задайте желаното право, което искате да предоставите на посетителя. Натиснете бутон "Add now".

| 4:01 -7 atl 46 🐲 े                | 4:01-7 .iil 46 🤥                                                 | 4:01 A11 4G 👀   |  |  |
|-----------------------------------|------------------------------------------------------------------|-----------------|--|--|
| < Add visitors                    | < Add visitors                                                   | < Add visitors  |  |  |
| Visitor                           | Visitor                                                          | Visitor         |  |  |
| Please enter visitor's username/e | somebody                                                         | somebody        |  |  |
| Visited power station             | Visited power station Visited power station                      |                 |  |  |
| Sample no.3                       | Sample no.3 Sample no.3                                          |                 |  |  |
| Access authority                  | Access authority Access authority                                |                 |  |  |
| Please select authorisation       | Please select authorisation                                      | View Monitoring |  |  |
| Reminder                          | Reminder                                                         | Reminder        |  |  |
| Cancel Add now                    | View Monitoring<br>Plant Editor<br>Remote configuration(EndUser) | Cancel Add now  |  |  |

Вече може да видите, че желаният потребител е в списъка за посетители. Плъзнете с пръст на дясно, и натиснете "Delete", ако желаете да отнемете правата на посетителя.

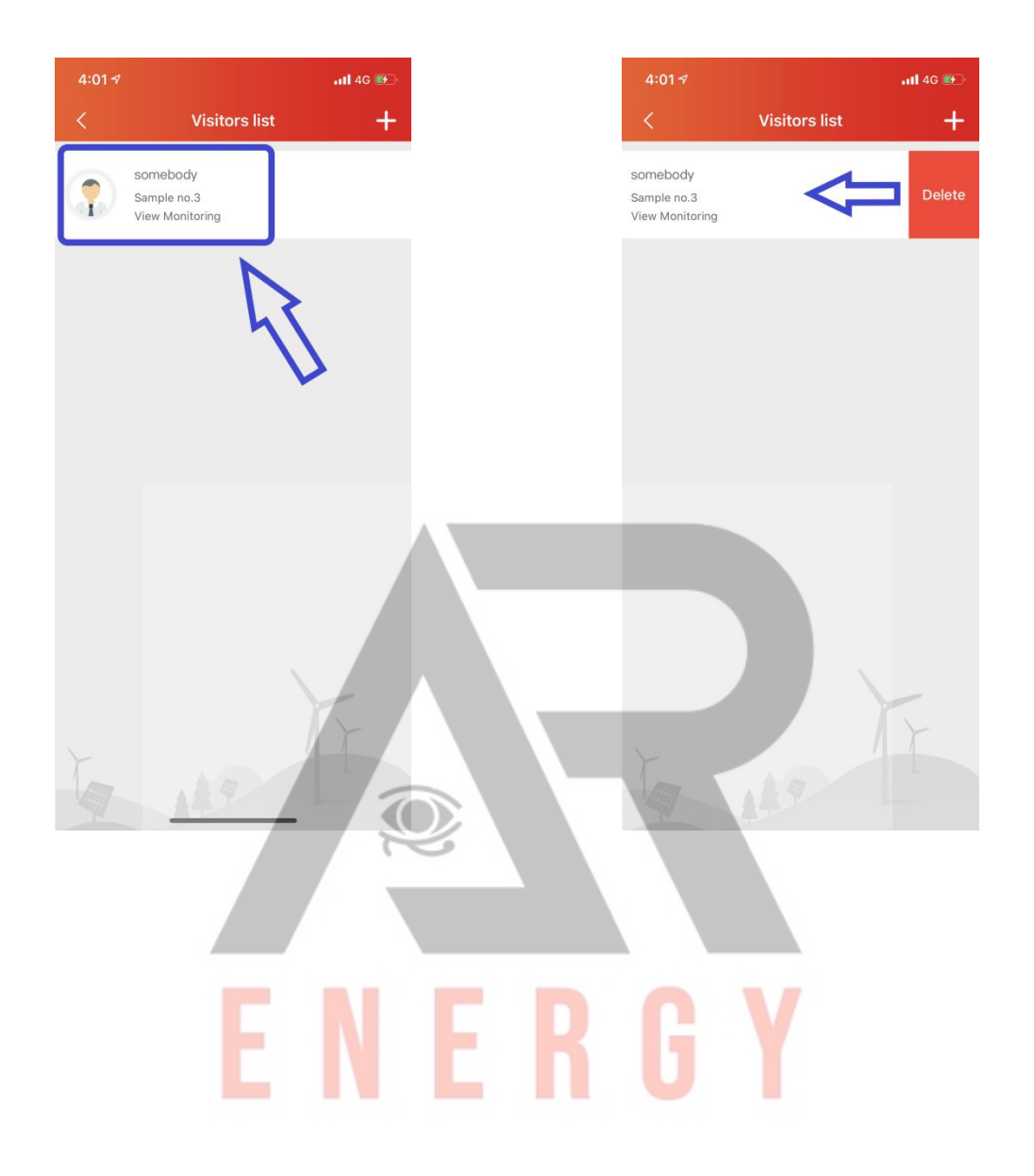